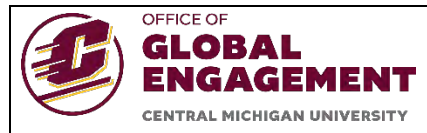

# GUIDE TO USING CMU'S INTERNATIONAL STUDENT HEALTH INSURANCE APP

This document walks students through the GeoBlue registration process and how to use the GeoBlue app to access information about your health plan, how to find local in-network doctors, and more.

Each international student will be enrolled automatically in the GeoBlue health insurance plan by OGE at the beginning of the academic year (late August/early September). If your first semester at CMU is the Spring semester, you will be enrolled in the plan in January.

Be sure to check your Cmich email for a message from GeoBlue (<u>customerservice@geoblue.com</u>) with the subject line **"Welcome to GeoBlue"**. This email will provide your Certificate Number. Be sure to record this number.

You must then complete the registration process with GeoBlue using this certificate number.

You are encouraged to download the GeoBlue app to complete your registration and access information about your insurance plan (instructions below).

#### Mobile App

Step 1: Download GeoBlue. This available in both AppStore and PlayStore

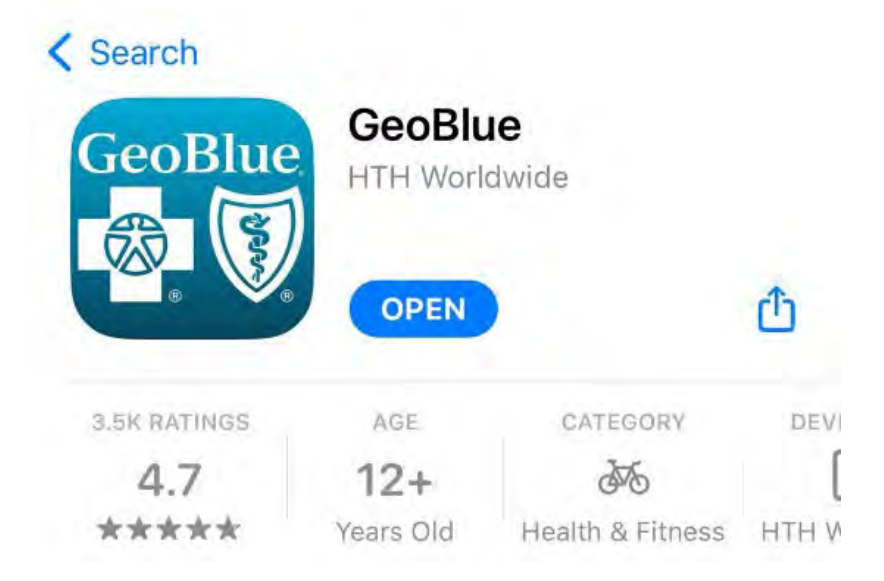

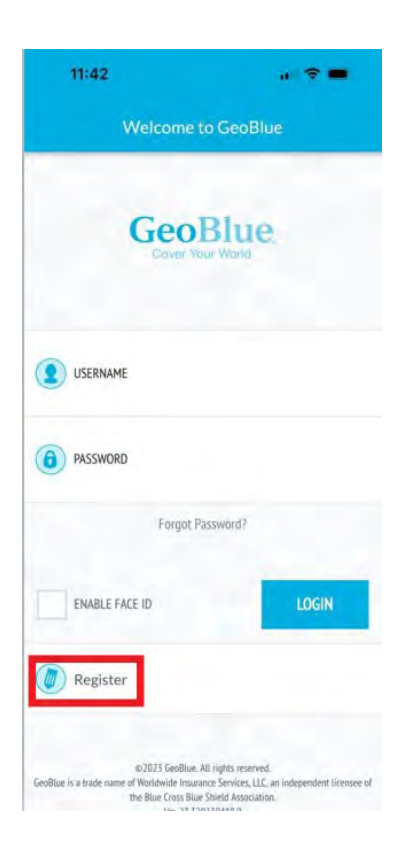

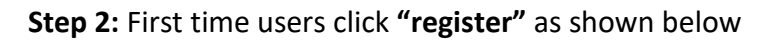

**Step 3:** Find the Email to know your unique **"Certificate**" Number that you have received in your **Cmich** email. The subject of the email is **"Welcome to GeoBlue"** which is received from <u>customerservice@geo-blue.com</u> as below

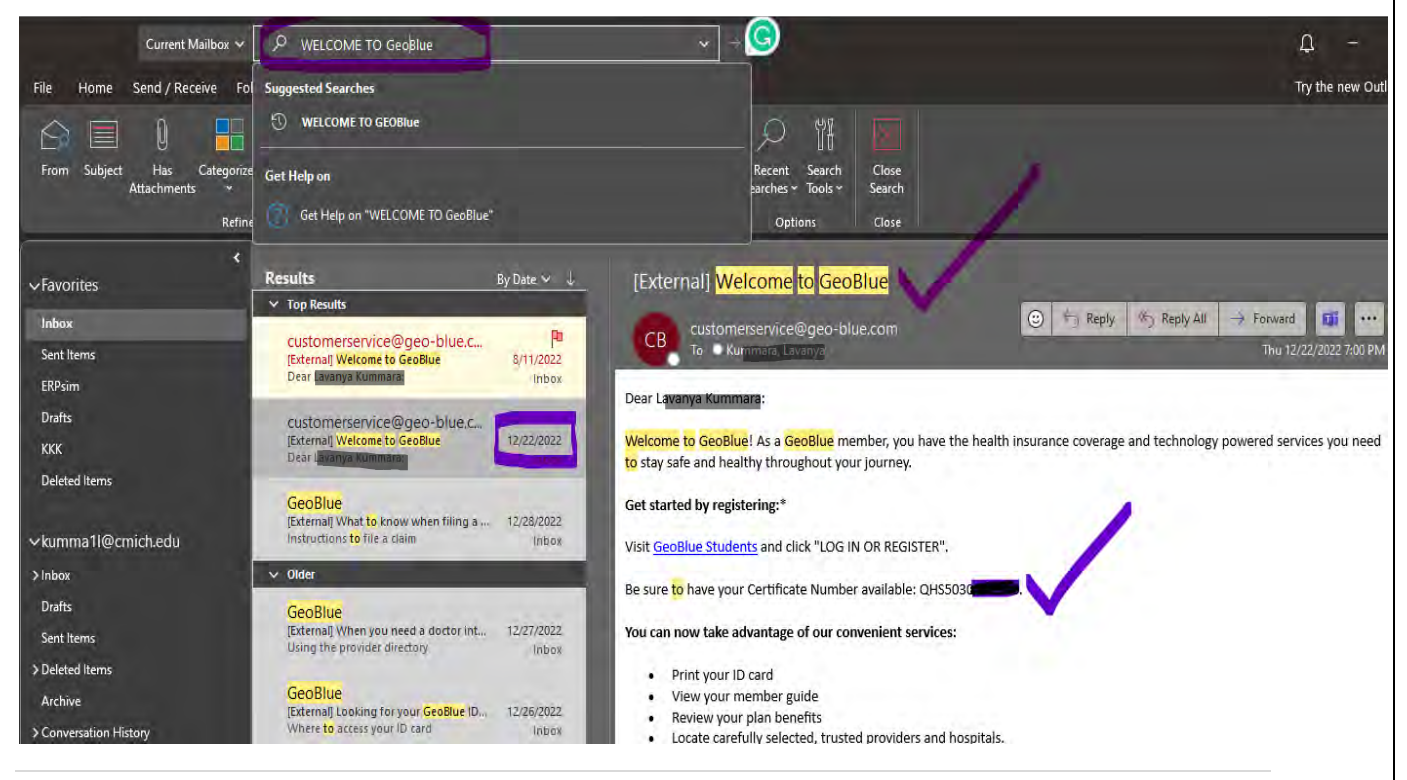

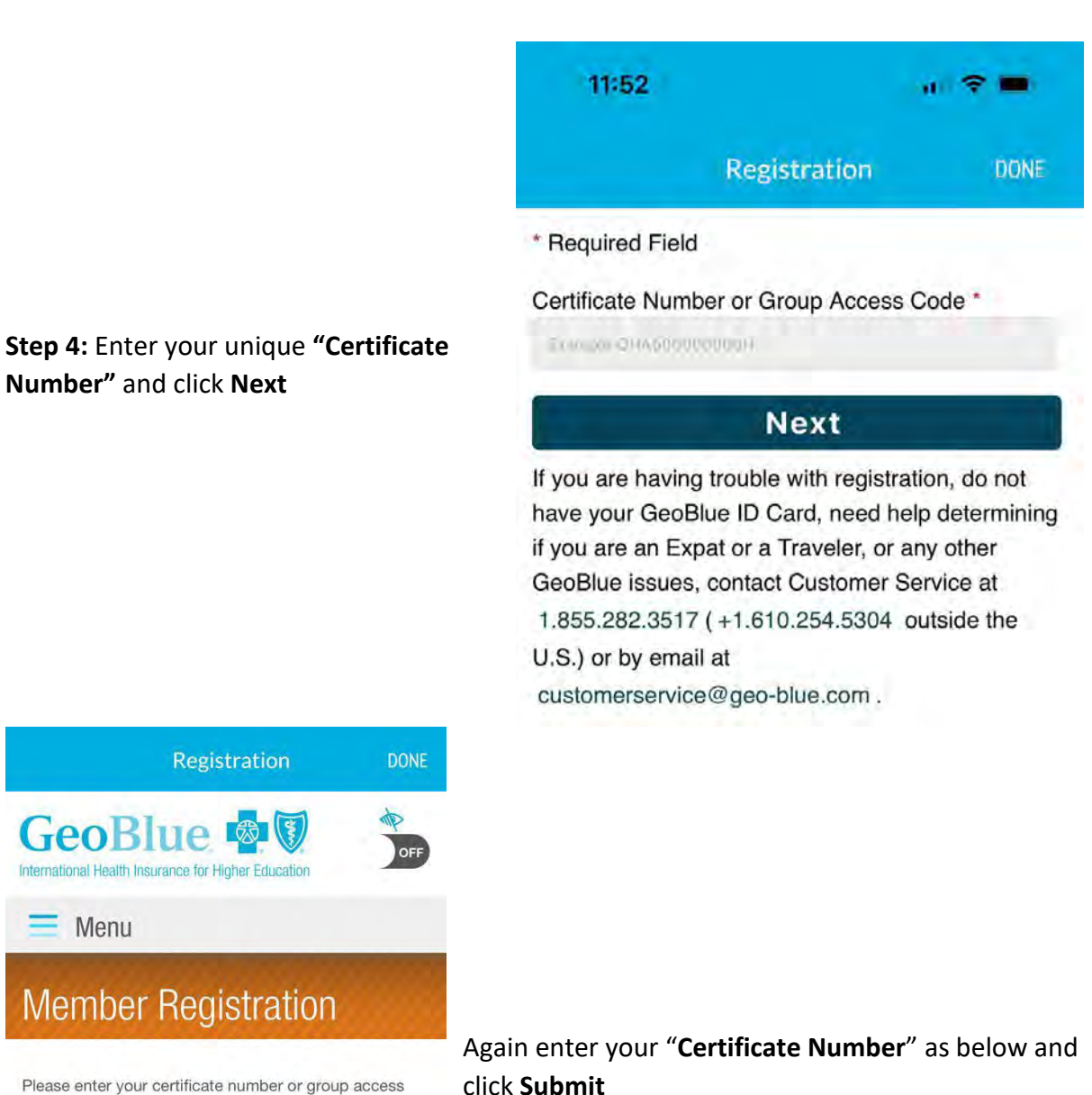

Please enter your certificate number or group access code as found on the Identification Card. If you don't have a certificate number or group access code please contact your Student Advisor or call GeoBlue at +1.610.263.2847.

\*Required

Certificate Number / Group Access Code\*

<u>Submit</u>

Not a Member?

Register as a Parent/Guardia

3 | Page

Step 5: Enter your Date of Birth (MM/DD/YYYY), Your First Name, and Last Name and click Submit as shown below

| 12:13                                                                                                    |                                                                                                    |                                                                 | ? <b>-</b>                                    |
|----------------------------------------------------------------------------------------------------|----------------------------------------------------------------------------------------------------|-----------------------------------------------------------------|-----------------------------------------------|
|                                                                                                    | Registration                                                                                                    |                                                                 | DONE                                          |
|                                                                                                    | lue 🙆                                                                                                    | )<br>tran                                                       | OFF                                           |
| = Menu                                                                                                    |                                                                                                    |                                                                 |                                               |
| Mombor                                                                                                    | Registrat                                                                                                    | ion                                                             |                                               |
| viennei                                                                                                    | negistra                                                                                                    | 1011                                                            |                                               |
| lease enter your                                                                                                    | certificate number                                                                                                    | and name                                                        | exactly as                                    |
| Please enter your<br>found on the Ider<br>Student Administ<br>have a certificate<br>Advisor or call Ge                                                                                                    | certificate number<br>ntification Card you<br>rator or through the<br>number please con<br>eoBlue at +1.610.26                 | and name<br>received fi<br>mail. If yo<br>tact your 3<br>3.2847 | exactly as<br>rom your<br>ou don't<br>Student |
| Please enter your<br>found on the Ider<br>Student Administ<br>have a certificate<br>Advisor or call Ge<br>Required<br>Certificate Numb                                                                                           | r certificate number<br>tification Card you<br>rator or through the<br>number please con<br>soBlue at +1.610.26<br>er*         | and name<br>received fi<br>mail. If yo<br>tact your 1<br>3.2847 | exactly as<br>rom your<br>ou don't<br>Student |
| Please enter your<br>found on the Ider<br>Student Administ<br>have a certificate<br>Advisor or call Ge<br>Required<br>Certificate Numbio<br>QHS5030232XX                                                                         | r certificate number<br>titification Card you<br>rator or through the<br>number please con<br>soBlue at +1.610.26<br>er*<br>CX | and name<br>received fi<br>mail. If yo<br>tact your 1<br>3.2847 | exactly as<br>rom your<br>ou don't<br>Student |
| Please enter your<br>ound on the Ider<br>Student Administ<br>nave a certificate<br>Advisor or call Ge<br>Required<br>Certificate Numb<br>QHS5030232XX<br>Date of Birth*                                                          | r certificate number<br>titification Card you<br>rator or through the<br>number please con<br>soBlue at +1.610.26<br>er*<br>CX | and name<br>received fi<br>mail. If yo<br>tact your :<br>3.2847 | exactly as<br>rom your<br>ou don't<br>Student |
| Please enter your<br>found on the Ider<br>Student Administ<br>have a certificate<br>Advisor or call Ge<br>Required<br>Certificate Numb<br>CHS5030232XX<br>Date of Birth*<br>02/28/1997                                           | r certificate number<br>titification Card you<br>rator or through the<br>number please con<br>soBlue at +1.610.26<br>er*<br>CX | and name<br>received fi<br>mail. If yo<br>tact your 3<br>3,2847 | exactly as<br>rom your<br>nu don't<br>Student |
| Please enter your<br>found on the Ider<br>Student Administ<br>have a certificate<br>Advisor or call Ge<br>Required<br>Certificate Numbi<br>QHS5030232XX<br>Date of Birth*<br>02/28/1997<br>IMM/DD/YYYY)                          | r certificate number<br>tification Card you<br>rator or through the<br>number please con<br>soBlue at +1.610.26<br>er*<br>CX   | and name<br>received fi<br>mail. If yo<br>tact your !<br>3.2847 | exactly as<br>rom your<br>iu don't<br>Student |
| Please enter your<br>found on the Ider<br>Student Administ<br>Advisor or call Ge<br>(Required:<br>Certificate Numbi-<br>QHS5030232X)<br>Date of Birth*<br>02/28/1997<br>(MM/DD/YYYY)<br>First Name*                              | r certificate number<br>htification Card you<br>rator or through the<br>number please con<br>soBlue at +1.610,26<br>er*        | and name<br>received fi<br>mail. If yo<br>tact your 1<br>3.2847 | exactly as<br>rom your<br>u don't<br>Student  |
| Please enter your<br>found on the Ider<br>Student Administ<br>have a certificate<br>Advisor or call Go<br>(Plequired)<br>Certificate Numbr<br>QHS5030232XX<br>Date of Birth*<br>02/28/1997<br>MM/DD/YYYY)<br>First Name*<br>Tess | r certificate number<br>ntification Card you<br>rator or through the<br>number please con<br>soBlue at +1.610.26<br>er*<br>CX  | and name<br>received fi<br>mail. If your<br>tact your<br>3.2847 | exactly as<br>rom your<br>u don't<br>Student  |
| Please enter your<br>found on the Ider<br>Student Administ<br>Advisor or call Ge<br>Required<br>Certificate Numbi<br>OHS5030232XX<br>Date of Birth*<br>02/28/1997<br>MM/DD/YYYY)<br>First Name*<br>Tess<br>Last Name*            | r certificate number<br>tification Card you<br>rator or through the<br>number please con<br>soBlue at +1.610.26<br>er*<br>CX   | and name<br>received fi<br>mail. If yo<br>tact your 3<br>3.2847 | exactly as<br>rom your<br>u don't<br>Student  |

**Step 6:** Now enter all the details. If you see the Office of Global Engagement's address (Ronan Hall) entered as a default, please **remove** it and **update** the contact information to your **physical address**, so that you can receive the mail to your location. After all details are filled proceed to click on **Submit.** 

| 12:23                                                                                                    | 12:23 a 🗢 🗮                                                                                                    | 12:22 at 🗢 🖿                                                                                                    |
|----------------------------------------------------------------------------------------------------|----------------------------------------------------------------------------------------------------|----------------------------------------------------------------------------------------------------|
| Registration DDNE                                                                                                    | Registration DONE                                                                                                    | Registration DONE                                                                                                    |
| GeoBlue 🚭 🗑 🏂                                                                                                    | Mailing Address<br>Important notices regarding your insurance claims will be<br>mailed to this address. Please verify it is correct. | Mobile Information<br>Mobile Country Code<br>USA(+1) ©                                                                                                    |
| Member Registration                                                                                                    | Address 1*<br>330 Ronan                                                                                                    | Mobile Number                                                                                                    |
| Welcome Lavanya Kummara, please complete the<br>information below to register for the site.                                            | Address 2                                                                                                    | filo Examing Zero                                                                                                    |
| Login Details                                                                                                    | Address 3                                                                                                    | Yes, I have read and accept the conditions of the Site Use Agreement.*                                                                                                    |
| Email Address*                                                                                                    | City"                                                                                                    | Sidemit                                                                                                    |
| This will be your usemame                                                                                                    | Country*                                                                                                    | 2.2                                                                                                    |
| Confirm Email Address*                                                                                                    | United States                                                                                                    |                                                                                                    |
| Dateworth                                                                                                    | State / Province<br>Michigan                                                                                                    | Home   About   FAQ   Login   News   Privacy  <br>Terms   Geoynght   Cantact   Mobile Acid C                                                                                                    |
|                                                                                                    | Zip / Postał Code                                                                                                    | Site Man   Colifernia Privacy Rights C  <br>EU SDPR Privacy Policy C   Accessibility                                                                                                    |
| Passwords must be 8 to 16 characters in length and<br>contain at least one upper case letter, one number and<br>ine spacial character. | 48859                                                                                                    | Transmattering in Coveringe<br>O2023 GeoBtair. All Rights reserved.<br>GeoBtaie is the trade name of Worldwide Insurance Services.                                                                                                    |
| Confirm Password*                                                                                                    | Confirm that the Mailing Address entered is<br>correct."                                                                             | LLL (wortanuce services instantiatic Agency, LLC in California<br>and New York), an independent licensee of the Blue Cross-<br>and Blue Sheld Association: made available in crosperation<br>with Blue Cross and Blue Sheld comparing in select service |
|                                                                                                    |                                                                                                    | areas. Coverage is provided under insurance policies<br>underwritten by 4 company managers and berry. Calibricols                                                                                                    |

**Step 7:** To get a copy of your **"GeoBlue Health Insurance ID card"**, please click the **ID card** Icon on the bottom of your screen as shown below.

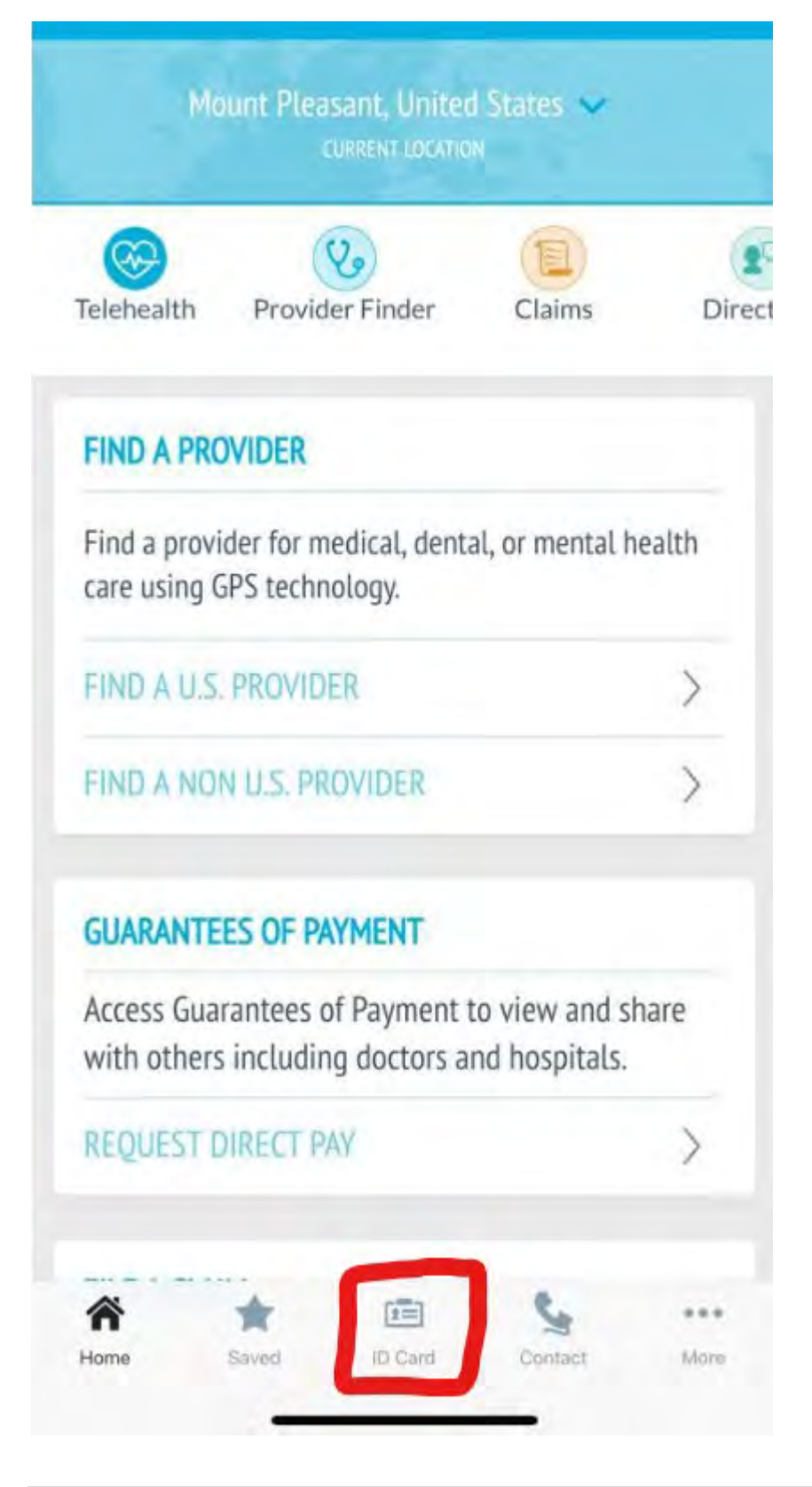

## Registering using Computer Desktop

**Step 1:** Visit → <u>GeoBlue Students</u> ---> <u>https://www.geobluestudents.com/</u> and click "LOG IN OR REGISTER".

| GeoBlue<br>International Health Insurance                                                                                                    | e 🚳 💓<br>for Higher Education                                                                                                    | Search This Site                                                                                          |
|----------------------------------------------------------------------------------------------------|----------------------------------------------------------------------------------------------------|----------------------------------------------------------------------------------------------------|
| About Us Plan Options Re                                                                                                    | sources Testimonials Contact Us For Administrators For Students/Member                                                                                                    | rs For Parents/Guardians Group Plans for Group Plans for Outbound International Inbound International     |
|                                                                                                    |                                                                                                    |                                                                                                    |
| GeoBlue offer<br>intellectually c<br>of the world.                                                                                                    | s health plans that power<br>curious travelers in every corner                                                                                                    |                                                                                                    |
| For Administrators                                                                                                    | > For Students / Members. > For Parents / Guardia                                                                                                    | ns.> <u>Resource Center</u>                                                                               |
|                                                                                                    |                                                                                                    | Need on Individual Plan?                                                                                  |
| GeoBlue plans sold in the<br>participating Blue Cross<br>help students, faculty, s<br>identify, access and pay<br>around the world                                                                                                    | ne U.S. in collaboration with<br>s and Blue Shield companies<br>taff and administrators<br>y for quality healthcare all                                                                                                    | Learn more about plans for individual travelers.                                                          |
| GeoBlue plans sold in the participating Blue Cross help students, faculty, sidentify, access and para around the world.<br>COVID-19 information relations procession and least second second secon | e U.S. in collaboration with<br>and Blue Shield companies<br>taff and administrators<br>for quality healthcare all<br>egarding provider availability,<br>EAOs is available                                                                                                    | Learn more about plans for individual travelers.<br>Visit geobluetravelinsurance.com C<br>Find a Provider |
| Geoßlue plans sold in ti<br>participating Blue Cross<br>help students, faculty, s<br>identify, access and pay<br>around the world.<br>COVID-19 information r<br>claims procession and b                                                                                                    | e U.S. in collaboration with<br>and Blue Shield companies<br>thatf and administrators<br>for quality healthcare all<br>egarding provider availability,<br>The is available                                                                                                    | Even more about plans for individual travelers.<br>Utsit geobluctravelinsurance.com 3<br>Find a Provider  |
| GeoBlue plans sold in the participating Blue Cross help students, faculty, sidentify, access and pay around the world.<br>COVID-19 information relaims processing and the comparison of the participation of the participation of the partite of the participation of the participation of th | e U.S. in collaboration with<br>s and Blue Shield companies<br>thatf and administrators<br>/ for quality healthcare all<br>egarding provider availability,<br>- One is available<br>For Students / Members ><br>Register as a Member.<br>For Parents / Guardians ><br>Register as a Parent. | Create and find vidual travelers.     Visit geobluetravelinsurance.com 3     Find a Provider              |

| International Health Insurance for Hig                                                                                                    | igher Education                              |                                       |                              |
|----------------------------------------------------------------------------------------------------|----------------------------------------------|---------------------------------------|------------------------------|
| Products Member Hub                                                                                                    | Destination Dashboard Tools & Servi          | ices Claims                           |                              |
| Login as                                                                                                    | a Member                                     |                                       |                              |
| Loginas                                                                                                    |                                              |                                       |                              |
| Email                                                                                                    |                                              | Login As                              |                              |
| A Email Address must be provi                                                                                                    | vided                                        | Parent/Guardian Adminis               | strator                      |
| Password                                                                                                    |                                              |                                       |                              |
| Login Forgot Password?                                                                                                    |                                              |                                       |                              |
| Register Now >                                                                                                    |                                              |                                       |                              |
|                                                                                                    |                                              |                                       |                              |
|                                                                                                    |                                              |                                       |                              |
|                                                                                                    | Certificate Number received                  | d from the email and click <b>Sub</b> | mit                          |
| 3: Enter your unique C                                                                                                    |                                              |                                       |                              |
| 3: Enter your unique C                                                                                                    | a                                            |                                       |                              |
| 3: Enter your unique C<br>GeoBlue 🔹 🗐                                                                                                    | <b>)</b>                                     |                                       | Access for visually impaired |
| 3: Enter your unique C<br>GeoBlue ()<br>International Health Insurance for Higher Education<br>Products Member Hub Destination                | n<br>n Dashboard   Tools & Services   Claims |                                       | Access for visually impaired |
| 3: Enter your unique C<br>GeoBlue 💩 🐼<br>International Health Insurance for Higher Education<br>Products Member Hub Destination               | n Dashboard Tools & Services Claims          |                                       | Access for visually impaired |
| 3: Enter your unique C<br>GeoBlue  ()<br>International Health Insurance for Higher Education<br>Products Member Hub Destination<br>Mombor Boo | n Dashboard Tools & Services Claims          |                                       | Access for visually impaired |

Submit

Step 4: Fill in Certificate number, date of birth, First Name and Last Name and click Submit

| GeoBlu                                                                | e for Higher Education                                                     |                                                                    |                                                                         |                      | Access for visually impaired                   | ). |
|-----------------------------------------------------------------------|----------------------------------------------------------------------------|--------------------------------------------------------------------|-------------------------------------------------------------------------|----------------------|------------------------------------------------|----|
| Products Member H                                                     | lub Destination Dashboard 1                                                | fools & Services   Claims                                          |                                                                         |                      |                                                |    |
| Membe                                                                 | er Registrat                                                               | tion                                                               |                                                                         |                      |                                                |    |
| Please enter your certific<br>through the mail. If you d<br>"Required | ate number and name exactly as fo<br>ion't have a certificate number pleas | und on the Identification Card y<br>e contact your Student Advisor | rou received from your Student Ad<br>r or call GeoBlue at +1.610.263.28 | ministrator or<br>47 | Not a Member?<br>Register as a Parent/Guardian |    |
| Certificate Number*                                                   | QHS503023234G                                                              | Date of Birth*                                                     | (MMDD7YYYY)                                                             |                      |                                                |    |
| First Name*                                                           |                                                                            | Last Name*                                                         |                                                                         |                      |                                                |    |
|                                                                       | Submit                                                                     |                                                                    |                                                                         |                      |                                                |    |

**Step 5:** Now enter all the details and if you see OGE's **Ronan address** as a default, please **remove** it and **update** the contact information to your **physical address**, so that you can receive the mail to your location. After all details are filled proceed to click on **Submit.** 

| "Required                | and, process comprete the internation control to region                                                                                | er for the site.                 |                 |  |
|--------------------------|----------------------------------------------------------------------------------------------------|----------------------------------|-----------------|--|
| Login Details            |                                                                                                    |                                  |                 |  |
| Email Address*           |                                                                                                    | Confirm Email                    |                 |  |
|                          | This will be your username                                                                                                    | Address*                         |                 |  |
| Password*                |                                                                                                    | Confirm Password*                |                 |  |
|                          | Passwords must be 6 to 16 characters in length<br>and contain at least one upper case letter, one<br>number and one special character. |                                  |                 |  |
| Mailing Address          |                                                                                                    |                                  |                 |  |
| Important notices regard | ing your insurance claims will be mailed to this addre                                                                                 | ss. Please verify it is correct. |                 |  |
| Address 48               | 220 Danar                                                                                                    |                                  |                 |  |
| Address 1                | 550 Rohan                                                                                                    |                                  |                 |  |
| Address 2                |                                                                                                    |                                  |                 |  |
| Address 3                |                                                                                                    |                                  |                 |  |
| City*                    | Mt. Pleasant                                                                                                    | Country*                         | United States   |  |
| State / Province         | Michigan                                                                                                    | Zip / Postal Code                | 48859           |  |
|                          | □ I Confirm that the Mailing Address entered is                                                                                        | correct. *                       |                 |  |
| Mobilo Informatic        |                                                                                                    |                                  |                 |  |
|                          | ,,,,,,,,,,,,,,,,,,,,,,,,,,,,,,,,,,,,,,                                                                                                 |                                  |                 |  |
| Mobile Country Code      | USA(+1) V                                                                                                    | Mobile Number                    | No Leading Zero |  |
|                          |                                                                                                    |                                  |                 |  |

8 | Page

**Step 6:** Your Registration will be complete following 5 steps. Now to get your **GeoBlue ID card**, Login to your account using your username and Password

|                                                                                |                                 |                          |                       | 👤 Lavanya Kummai                                                                                                    |
|--------------------------------------------------------------------------------|---------------------------------|--------------------------|-----------------------|----------------------------------------------------------------------------------------------------|
| JEOBILE President President President Insurance for Higher Education           |                                 |                          |                       | Access for visually impaired                                                                                                    |
| Member Hub ✔   Destination Dashboard   Tools & Se                              | rvices 🛩 🛛 Claims 🕶             |                          |                       |                                                                                                    |
| COVID-19 Update: Provider availability, services and valiability and services. | operating hours may be impacted | by the COVID-19 par      | idemic. Once you have | identified a provider, we strongly encourage you to conlact them for                                                                  |
| My Plan                                                                        | My Claims                       |                          |                       | Get Care                                                                                                    |
| avanya Kummara                                                                 | 0                               | 0                        | 0                     | Telehealth<br>Our global telemedicine option allows you to consult a doc                                                              |
| MOUNT PLEASANT Michigan 48859<br>United States                                 | In Process                      | Processing<br>Payment    | Complete              | remotely for free, non-opening and you to contain a con-<br>remotely for free, non-opening and you to contain a con-<br>Learn more di |
| @cmich.edu                                                                     |                                 | View My Claims           |                       | Download Geoblie Mobile App D                                                                                                    |
| Coverage & Benefits                                                            |                                 | How to File a Clain      |                       | Provider Finder                                                                                                    |
| Enrollment Details<br>Member Guide (PDF).                                      | My Claims shows clair           | ns submitted in the last | 00 days.              | Locate a trusted doctor or hospital in over 190 countries.<br>International Provider Finder                                           |
| My ID Card                                                                     | My Health T                     | ools                     |                       | U.S. Provider Finder<br>U.S. Pharmacy Finder <b>G</b>                                                                                 |
|                                                                                |                                 | Medicine Equivalen       | S                     | Start a New Direct Pay Request                                                                                                    |
|                                                                                | T                               | anslate Medical Phra     | ISES                  | View All Issued GOPs                                                                                                    |
| My Destination                                                                 |                                 |                          |                       | Service Requests                                                                                                    |

## Finding a doctor, hospital, or clinic that accepts GeoBlue insurnace

CMU has an on-campus health clinic for students located in **FOUST HALL**. This is a good place for students to go for non-emergencies. Student Health Services accepts the GeoBlue insurance.

The Student Health Services contact details are below:

600 E. Preston St., Foust Hall 200, Mt Pleasant, MI 48859

Phone: (989) 774 6599

https://www.cmuhealth.org/services/mount-pleasant-clinics/student-health-services

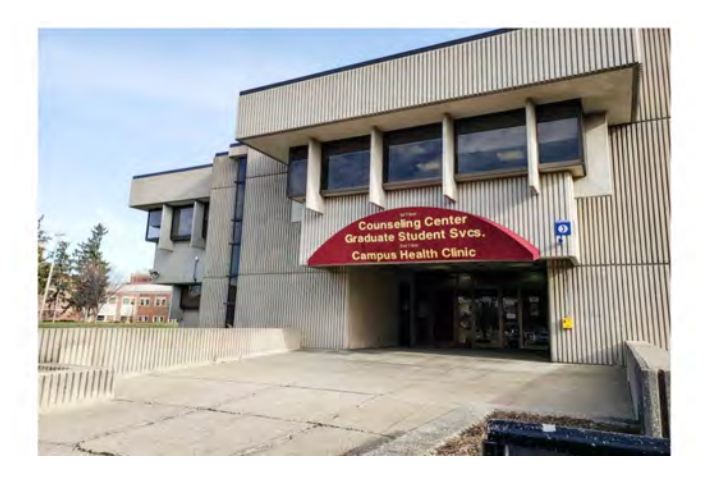

If you need to seek an off-campus hospital, doctor, clinic, or urgent care facility, you can do this via the GeoBlue app. Following are instructions on how to use the app to locate a healthcare provider that accepts the insurance.

\*Note that GeoBlue is part of a large, national insurance network called Blue Cross Blue Shield (usually abbreviated as BCBS). Many doctors accept BCBS. If they do not recognize the specific name "GeoBlue", tell them it is part of the BCBS network. You want to be sure that you find an "in network" provider if possible since you will pay lower rates than you would with an "out of network" provider.

|                        | CURRENT LOCATIO                               | i States 💙                      |       |
|------------------------|-----------------------------------------------|---------------------------------|-------|
| Telehealth             | <b>V</b><br>Provider Finder                   | Claims                          | Di    |
| FIND A PR              | ROVIDER                                       |                                 |       |
| Find a pro-            | vider for medical, denta<br>GPS technology.   | al, or mental he                | ealth |
| FIND A U.              | S. PROVIDER                                   |                                 | >     |
| FIND A NO              | ON U.S. PROVIDER                              |                                 | >     |
| GUARANT                | EES OF PAYMENT                                |                                 |       |
| Access Gu<br>with othe | arantees of Payment<br>rs including doctors a | to view and sh<br>nd hospitals. | are   |
|                        |                                               |                                 |       |

- 1. Click on Provider Finder (or) Find a U.S. Provider.
  - 2. Click on U.S. Provider Search

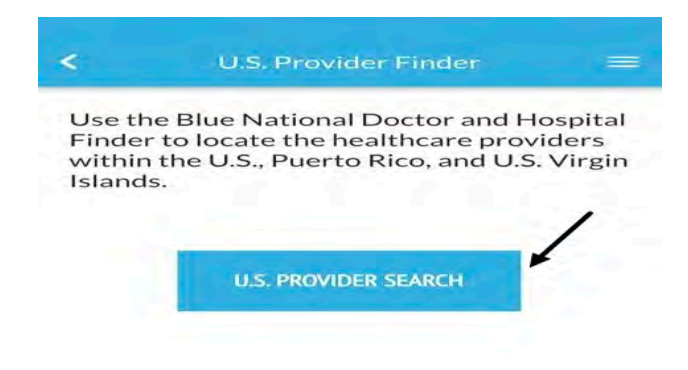

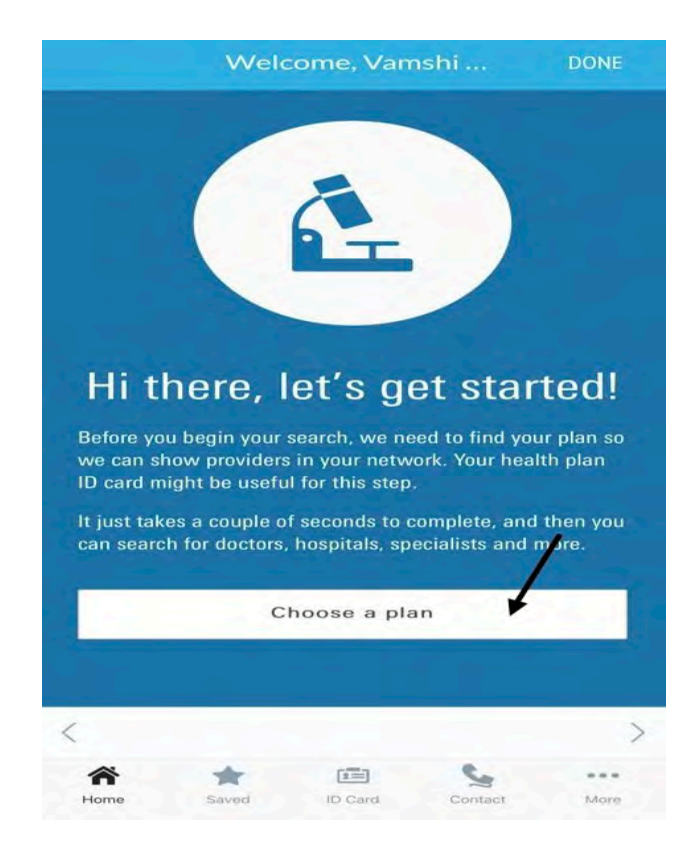

3. Click on Choose a Plan.

#### 4. Enter the starting 3 letters of the Insurance ID Number.

| The three let                         | ters at the                   | e beginning                                                         | a of your                           |
|---------------------------------------|-------------------------------|---------------------------------------------------------------------|-------------------------------------|
| member ID r                           | number m                      | nake up yo                                                          | ur plan                             |
| prefix. Type                          | your three                    | e-letter pre                                                        | fix below                           |
| and we'll find                        | d your pla                    | in for you.                                                         |                                     |
|                                       |                               |                                                                     |                                     |
|                                       | lueShield"                    | Blue<br>Prode                                                       | ALPHA<br>Employee Group             |
| Alamber Name                          |                               | Dependents                                                          |                                     |
| XYZ 10 1456789                        |                               | Dependent One<br>Dependent Two<br>Dependent Thre                    |                                     |
| BIN<br>Benefit Plan<br>Effective Date | 8457<br>7654<br>3PT<br>700/00 | Plan<br>Office Visit<br>Specialist Copay<br>Emergency<br>Deductible | PPO<br>\$15<br>\$15<br>\$75<br>\$50 |
|                                       |                               |                                                                     | <u>с</u> . в                        |
|                                       |                               |                                                                     |                                     |
|                                       |                               |                                                                     | 1 -                                 |
|                                       |                               |                                                                     |                                     |
|                                       |                               |                                                                     | +                                   |
|                                       | Browse a li                   | stof plans                                                          |                                     |
|                                       |                               | 1                                                                   |                                     |
|                                       |                               |                                                                     |                                     |

#### Welcome, Vamshi ... DONE

The three letters at the beginning of your member ID number make up your plan prefix. Type your three-letter prefix below and we'll find your plan for you.

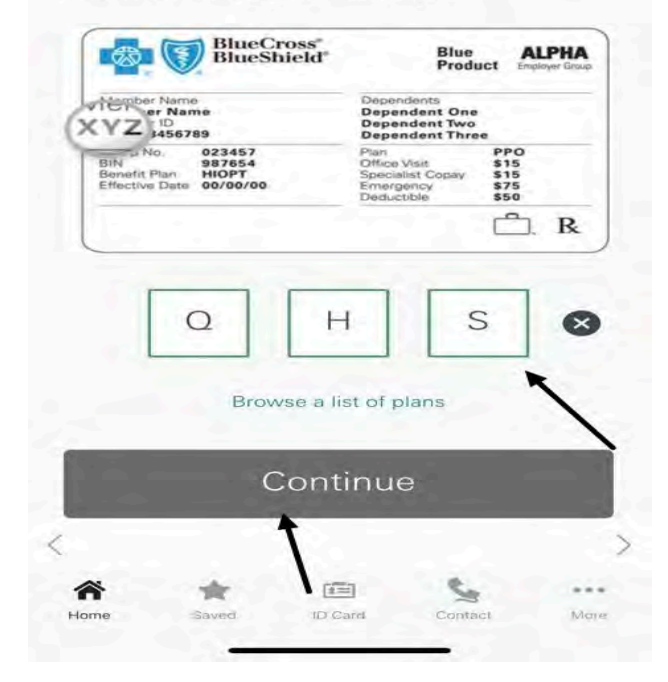

- 5. For Example, Q H S and click on Continue.
- 6. Then the following page appears.

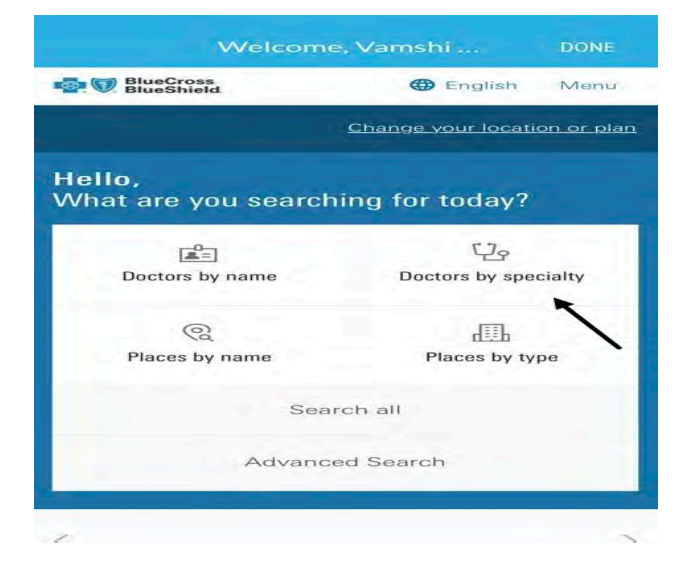

7. If you wish to Search Doctors by Speciality click on that (or) if you are looking for immediate medical care scroll down and click on Search for Immediate Medical Care and you will find doctors available for Immediate Medical Care.

If you know any doctor or with whom you had an appointment earlier choose Doctor by Name and search.

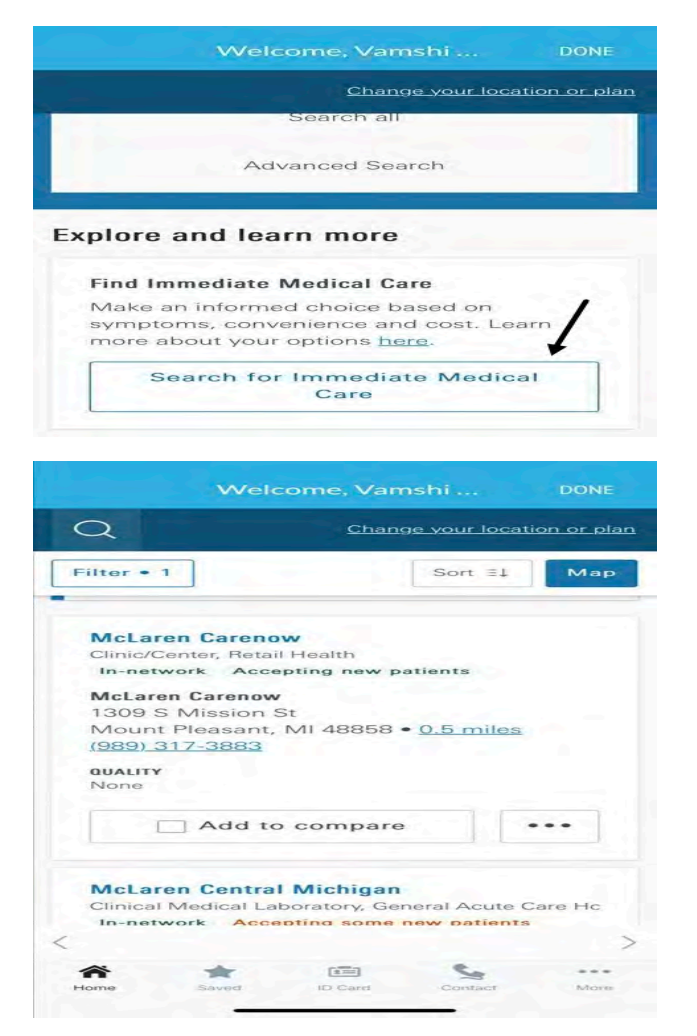

8.If you wish to search by Speciality, then follow the next steps.

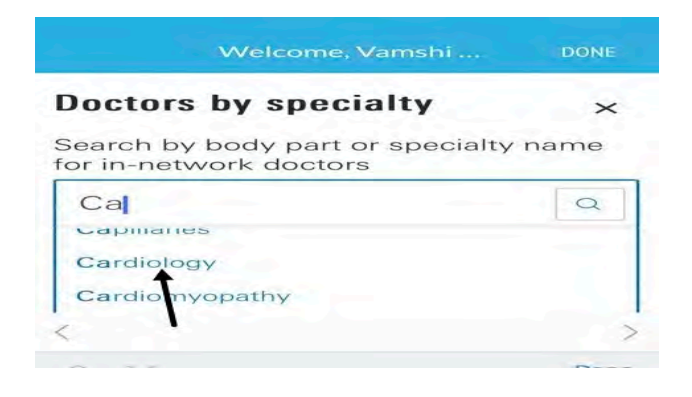

9.Type the first two letters of the Speciality or Body part to search for appropriate doctors. For Example, to search for Cardiology, just type Ca and drop down list appears, then choose the speciality you are looking for.

10. Once a Specialty is selected, the available Doctors will be shown as below.

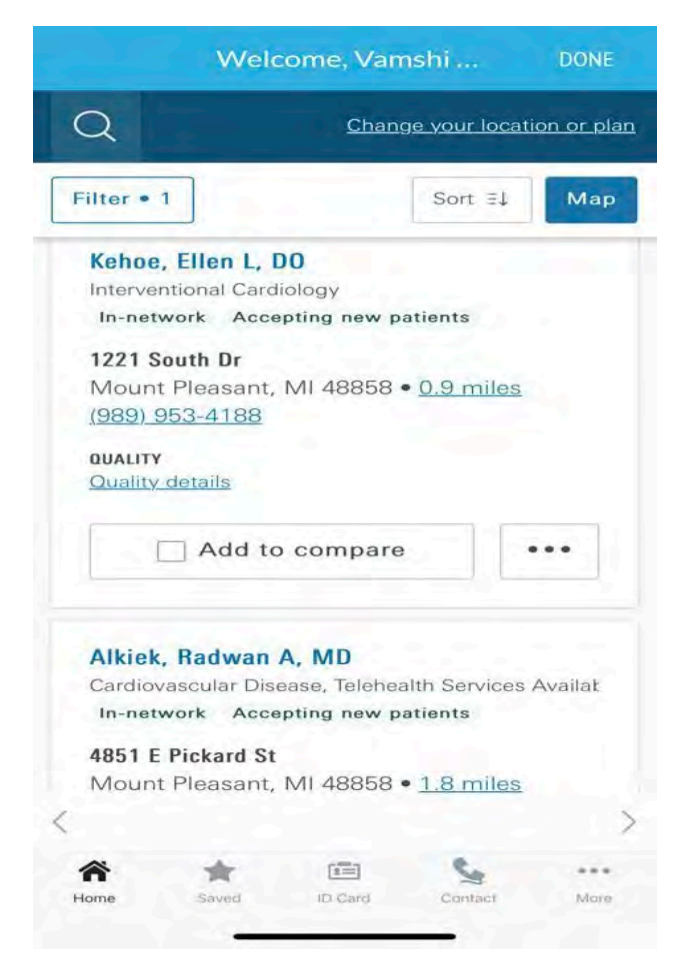

11.Click on the Doctor for further details.

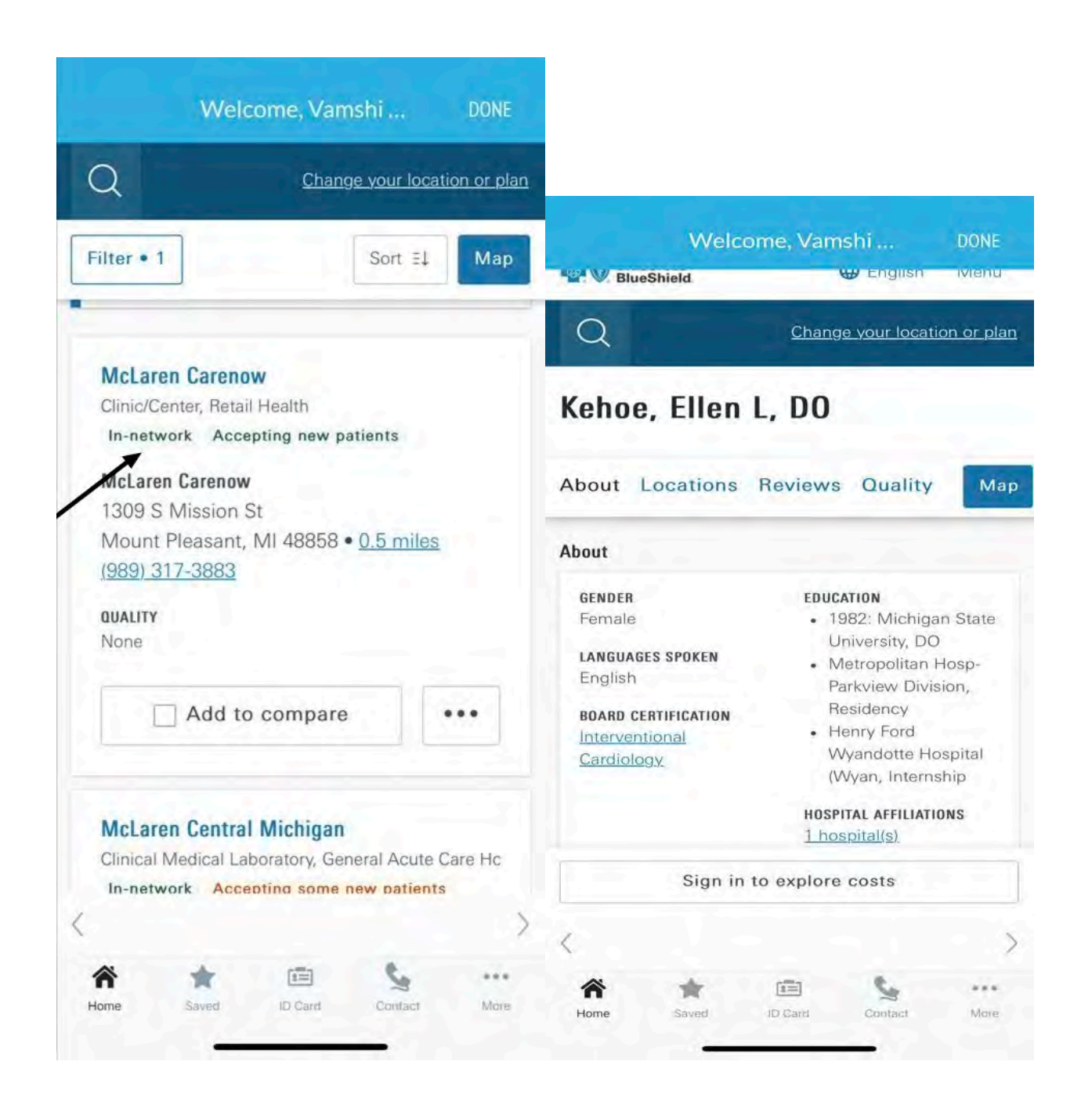

• Be sure that you see the "In- network" note to ensure that they will accept the GeoBlue insurance. (See arrow above noting "in-network.)

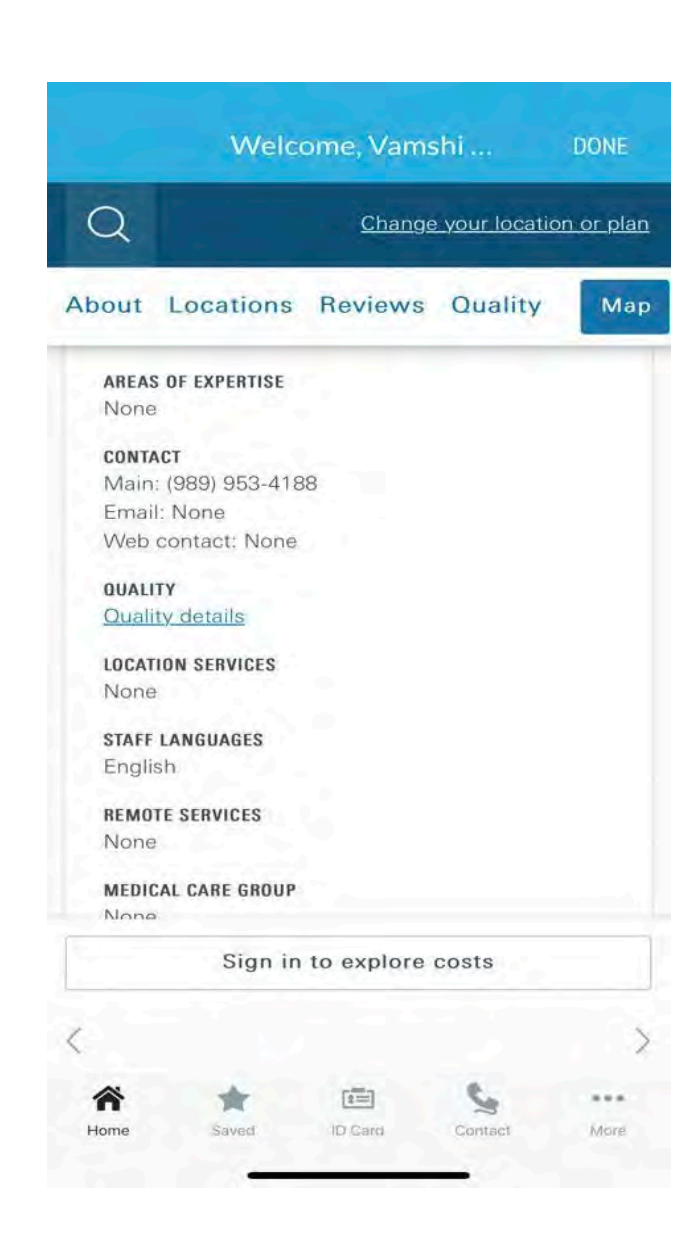

# Hello, What are you searching for today?

• To search by place, select the above shown option.

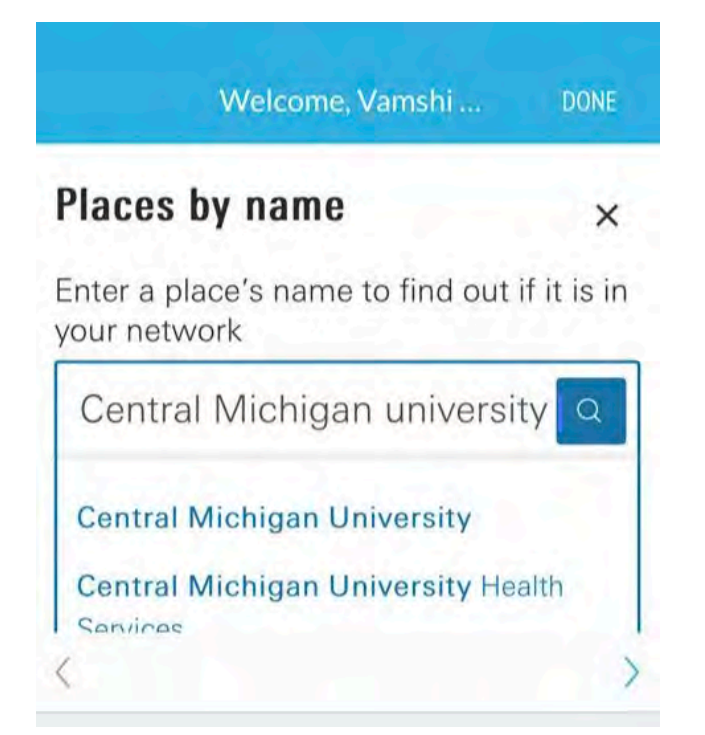

• For example, if you are willing to search for Doctors on campus, type Central Michigan University, select any of the options shown above.

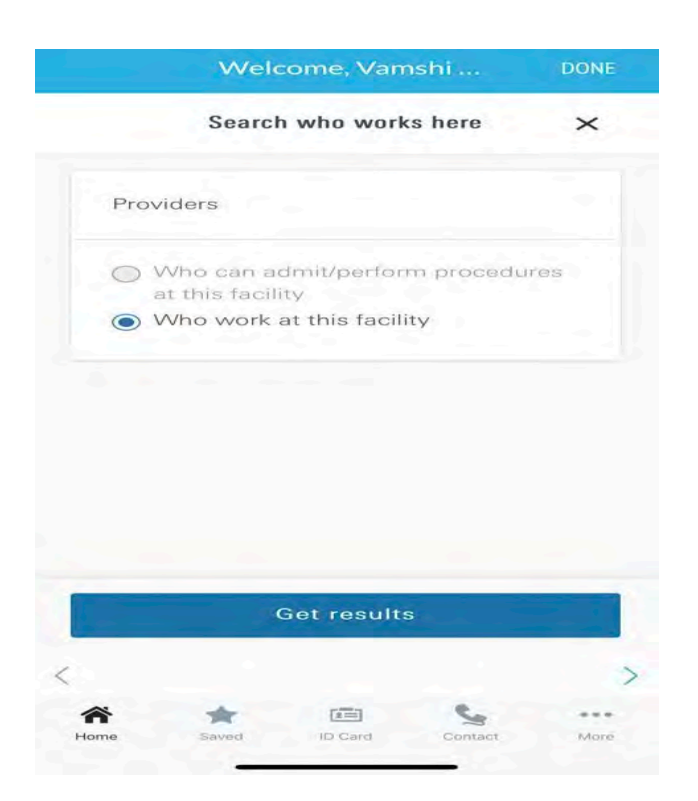

• The above options appear, for example if we choose Who work at this Facility, the list of Doctors will be shown.

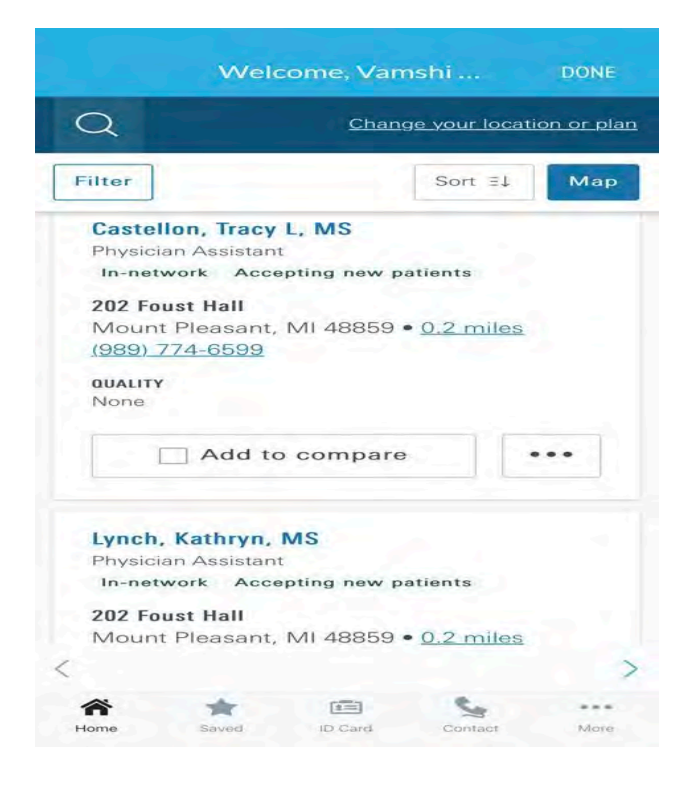

### **GeoBlue's FAQs & Contact Information**

If you are having a problem using your insurance, you should contact GeoBlue's customer service via email, phone, or through the app.

GeoBlue email - customerservice@geo-blue.com

Contact Customer Service via phone

- +1.844.268.2686 (calling from inside the U.S.)
- +1.610.263.2847 (calling from outside the U.S.)

#### Contact Customer Service the app

• To contact Geo Blue through the app, click on Contact Icon.

| 1                                         | 1:19                                                                       |                                          |                                      | re <b>(</b> 4) |
|-------------------------------------------|----------------------------------------------------------------------------|------------------------------------------|--------------------------------------|----------------|
|                                           |                                                                            | Contact U                                |                                      |                |
| <b>S</b>                                  | 24/7 MEDICAL<br>+1.610.254                                                 | ASSISTANCE/                              | EVACUATION                           | 2              |
| Preferre<br>Submitt<br>informa<br>respons | d Contact Metho<br>ing your inquiry<br>tion already ent<br>e from our team | od:<br>through this f<br>ered, will resu | form, with all c<br>It in the quicke | of your<br>est |
| NAME *                                    |                                                                            |                                          |                                      |                |
| EMAIL *                                   | 1                                                                          |                                          |                                      |                |
| PHONE #                                   | *                                                                          |                                          |                                      |                |
| INQUIRY                                   | TYPE *                                                                     |                                          |                                      |                |
| Gener                                     | al Inquiries                                                               |                                          |                                      | $\sim$         |
| SUBJECT                                   | •                                                                          |                                          |                                      |                |
| MESSAG                                    | E *                                                                        |                                          |                                      |                |
| Home                                      | Saved                                                                      | ID Card                                  | Contact                              | More           |

• Select the Inquiry type from the drop down as shown below, fill in the required details and submit.

| 11:19                        | I LTE 4 |
|------------------------------|---------|
| Inquiry Type                 | DONE    |
| General Inquiries            | ~       |
| Policy & Benefit Information |         |
| Enrollment Coverage          |         |
| Claims                       |         |
| Medical Assistance           |         |
|                              |         |

\*If you have previously registered, please login using the email address and password currently on file. <u>Click here</u> to reset your password.

#### GeoBlue FAQs

- How do I register online?
- How can I obtain a new ID Card?
- How do I download the GeoBlue mobile application?
- How do I use the telehealth service?
- How can I help my child manage his/her insurance online?

| Mount Pleasant, United State                                                                                                    | 15 🗸                         |
|----------------------------------------------------------------------------------------------------|------------------------------|
|                                                                                                    | 20                           |
| Telehealth Benefit Usage Provide                                                                                                    | er Finder                    |
|                                                                                                    |                              |
| Find a provider for medical, dental, or r<br>care using GPS technology.                                                                                   | nental health                |
| FIND A U.S. PROVIDER                                                                                                    | >                            |
|                                                                                                    |                              |
| FIND A NON U.S. PROVIDER                                                                                                    | >                            |
| FIND A NON U.S. PROVIDER                                                                                                    | >                            |
| FIND A NON U.S. PROVIDER<br>GUARANTEES OF PAYMENT<br>Access Guarantees of Payment to view<br>with others including doctors and ho                         | ><br>v and share<br>spitals. |
| FIND A NON U.S. PROVIDER<br>GUARANTEES OF PAYMENT<br>Access Guarantees of Payment to view<br>with others including doctors and hose<br>REQUEST DIRECT PAY | > v and share spitals. >     |

- For information regarding the insurance plan details, coverages, and exclusions, click on the Resources and Documents icon. The member guides, Coverage and Benefits and informational videos are available in that section.
- For further information, explore the icons on the top and bottom of the home page screen of the Geo Blue app as shown.

#### **Details of 2023-2024 GeoBlue Policy**

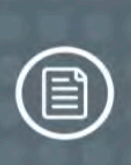

# Reviewing Plan Benefits What is covered by your plan?

#### SCHEDULE OF BENEFITS - TABLE 1

|                                                                                                    | Limits<br>Individual Insured                                                                                                    | Limits<br>Spouse                                                                                                    | Limits<br>Dependent Child(ren)                                                                                                    |
|----------------------------------------------------------------------------------------------------|----------------------------------------------------------------------------------------------------|----------------------------------------------------------------------------------------------------|----------------------------------------------------------------------------------------------------|
| MEDICAL EXPENSES                                                                                                    |                                                                                                    |                                                                                                    | and the second second                                                                                                    |
| Coverage Year Limit                                                                                                    | Unlimited                                                                                                    | Unlimited                                                                                                    | Unlimited                                                                                                    |
| Coverage Year Deductible                                                                                                    | \$0 per Coverage Year                                                                                                    | \$0 per Coverage Year                                                                                                    | \$0 per Coverage Year                                                                                                    |
| Coverage Year Out-of-Pocket<br>Limit<br>The most You pay during a Plan<br>Year in Cost-Sharing before We<br>begin to pay 100% of the Allowed<br>Amount for Covered Services,<br>subject to the limits and provisions<br>of this Certificate | After the Covered Person reaches<br>a \$6,500 Out-of-pocket Limit per<br>Coverage Year, the Insurer pays<br>the Allowed Amount at 100% and<br>up to the applicable maximums in<br>the Tables 2 and 3. Deductibles,<br>Copayments, Prescription Drug<br>Copayments and amounts above<br>the maximums do not apply<br>toward the Out-of-pocket Limit. | After the Covered Person reaches<br>a \$6,500 Out-of-pocket Limit per<br>Coverage Year, the Insurer pays<br>the Allowed Amount at 100% and<br>up to the applicable maximums in<br>the Tables 2 and 3. Deductibles,<br>Copayments, Prescription Drug<br>Copayments and amounts above<br>the maximums do not apply<br>toward the Out-of-pocket Limit. | After the Covered Person reaches<br>a \$6,500 Out-of-pocket Limit per<br>Coverage Year, the Insurer pays<br>the Allowed Amount at 100% and<br>up to the applicable maximums in<br>the Tables 2 and 3. Deductibles,<br>Copayments, Prescription Drug<br>Copayments and amounts above<br>the maximums do not apply<br>toward the Out-of-pocket Limit. |
| EMERGENCY TRANSPORTAT                                                                                                    | ION SERVICES                                                                                                    |                                                                                                    |                                                                                                    |
| Emergency Medical Evacuation                                                                                                    | Maximum Benefit up to \$100,000<br>per Coverage Year                                                                                                    | Maximum Benefit up to \$100,000<br>per Coverage Year                                                                                                    | Maximum Benefit up to \$100,000<br>per Coverage Year                                                                                                    |
| Emergency Family Travel<br>Arrangements                                                                                                    | Maximum Benefit up to \$1,500<br>per Coverage Year                                                                                                    | Maximum Benefit up to \$1,500<br>per Coverage Year                                                                                                    | Maximum Benefit up to \$1,500<br>per Coverage Year                                                                                                    |
| Repatriation of Mortal Remains                                                                                                    | Maximum Benefit up to \$50,000<br>per Coverage Year                                                                                                    | Maximum Benefit up to \$50,000<br>per Coverage Year                                                                                                    | Maximum Benefit up to \$50,000<br>per Coverage Year                                                                                                    |
| OTHER COVERAGES                                                                                                    |                                                                                                    |                                                                                                    |                                                                                                    |
| Accidental Death & Dismemberment                                                                                                    | Maximum Benefit: Principal Sum<br>up to \$10,000                                                                                                    | Maximum Benefit: Principal Sum<br>up to \$5,000                                                                                                    | Maximum Benefit: Principal Sum<br>up to \$1,000                                                                                                    |

#### SCHEDULE OF BENEFITS - TABLE 2 MEDICAL EXPENSE BENEFITS

| MEDICAL EXPENSES                           | Participating Provider+    | Non-Participating Provider |
|--------------------------------------------|----------------------------|----------------------------|
| Physician Office Visits                    | 100% of the Allowed Amount | 70% of the Allowed Amount  |
| Treatment at an Urgent Care Facility       | 100% of the Allowed Amount | 70% of the Allowed Amount  |
| Hospital and Physician Outpatient Services | 100% of the Allowed Amount | 70% of the Allowed Amount  |
| Inpatient Hospital Services                | 100% of the Allowed Amount | 70% of the Allowed Amount  |
| Emergency Hospital Services                | 100% of the Allowed Amount | 70% of the Allowed Amount  |

geobluestudents.com

# **Reviewing Plan Benefits**

What is covered by your plan?

+Payment of Covered Medical Expenses for Participating Providers is based on the Allowed Amount. Participating Providers have agreed to accept the Allowed Amount as payment in full.

If a Covered Person requires emergency treatment of an Injury or Sickness and incurs covered expenses at a non-Preferred Provider, Covered Medical Expenses for the Emergency Medical Care rendered during the course of the emergency will be treated as if they had been incurred at a Preferred Provider.

If a Covered Person incurs Covered Medical Expenses for services or supplies that are not of the type provided by any Preferred Provider, these Covered Medical Expenses will be treated as if they had been incurred at a Preferred Provider.

#### The benefits listed below are subject to coverage maximums, Deductible, Coinsurance, and Copayments listed in Tables 1 & 2 above. MEDICAL EXPENSES **Covered Person** Maternity Care for a Covered Pregnancy Allowed Amount **Complications of Pregnancy** Allowed Amount Reasonable Expenses up to \$10,000 Maximum per Coverage Year for Inpatient treatment of mental and nervous disorders including a maximum period of 30 days per Coverage Year substance abuse Outpatient treatment of mental and nervous disorders including Reasonable Expenses up to \$1,000 Maximum per Coverage Year for a maximum period of 30 visits per Coverage Year. substance abuse Treatment of specified therapies, including acupuncture and Allowed Amount up to 20 visits per Coverage Year on an Outpatient Physiotherapy basis. **Routine Preventive Care Services** Allowed Amount up to a Coverage Year Maximum of \$1,000 Annual cervical cytology screening for women 18 and older Allowed Amount Low dose mammography screening, one baseline mammogram Allowed Amount and one mammogram per year Allowed Amount **Colorectal cancer screenings** Allowed Amount **Diabetic Supplies/Education** Prostate screening tests Allowed Amount **Child Preventive and Primary Care Services** Allowed Amount **Breast Reconstruction due to Mastectomy** Allowed Amount Repairs to sound, natural teeth required due to an Injury Allowed Amount up to \$500 per Coverage Year maximum Reasonable Expenses up to \$25,000 Maximum per Coverage Year. Medical treatment arising from participation in intercollegiate. Injuries from participation in intramural sports are covered the same as interscholastic or club sports any other injury. Outpatient prescription drugs including oral contraceptives and Prescription Drug Program with the Copayment stated below. Limited to devices a 31-day supply for initial fill or refill. 1. Generic Drugs All except a \$0 Copayment per prescription 2. Brand Name Drugs All except a \$0 Copayment per prescription 3. Injectables All except a \$0 Copayment per prescription

#### SCHEDULE OF BENEFITS - TABLE 3 MEDICAL EXPENSE BENEFITS

24 | Page